### 思科商務350交換器上的SSH驗證

### 目標

本文提供有關如何在思科商務350系列交換器上設定伺服器驗證的說明。

#### 簡介

安全殼層(SSH)是一種通訊協定,可為特定網路裝置提供安全的遠端連線。此連線提供的功能與 Telnet連線類似,只是經過加密。SSH允許管理員使用第三方程式通過命令列介面(CLI)配置交換機 。交換機充當SSH客戶端,為網路中的使用者提供各種SSH功能。交換機使用SSH伺服器提供 SSH服務。禁用SSH伺服器身份驗證時,交換機將任何SSH伺服器視為受信任,這會降低網路的安 全性。如果交換機上啟用了SSH服務,則安全性會增強。

#### 適用裝置 |軟體版本

- CBS350(產品手冊) | 3.0.0.69(下載<u>最新版本)</u>
- CBS350-2X(<u>產品手冊)</u> | 3.0.0.69(下載<u>最新版本)</u>
- CBS350-4X(產品手冊) | 3.0.0.69(下載<u>最新版本)</u>

### 配置SSH伺服器身份驗證設定

#### 啟用SSH服務

啟用SSH伺服器身份驗證後,裝置上運行的SSH客戶端使用以下身份驗證過程對SSH伺服器進行身 份驗證:

- 裝置計算SSH伺服器接收的公鑰的指紋。
- 裝置在SSH受信任伺服器表中搜尋SSH伺服器的IP地址和主機名。可能出現以下三種結果之一
   :
  - 1. 如果找到伺服器的地址和主機名及其指紋的匹配項,則對伺服器進行身份驗證。
  - 如果找到匹配的IP地址和主機名,但沒有匹配的指紋,搜尋將繼續。如果未找到匹配的指 紋,則搜尋完成且身份驗證失敗。
  - 3. 如果未找到匹配的IP地址和主機名,則搜尋完成,身份驗證失敗。
  - 4. 如果在受信任伺服器清單中找不到SSH伺服器的條目,則該過程將失敗。
- 為了支援使用出廠預設配置的開箱即用交換機的自動配置,預設情況下禁用SSH伺服器身份驗證。

步驟1.登入到基於Web的實用程式,然後選擇Security > TCP/UDP Services。

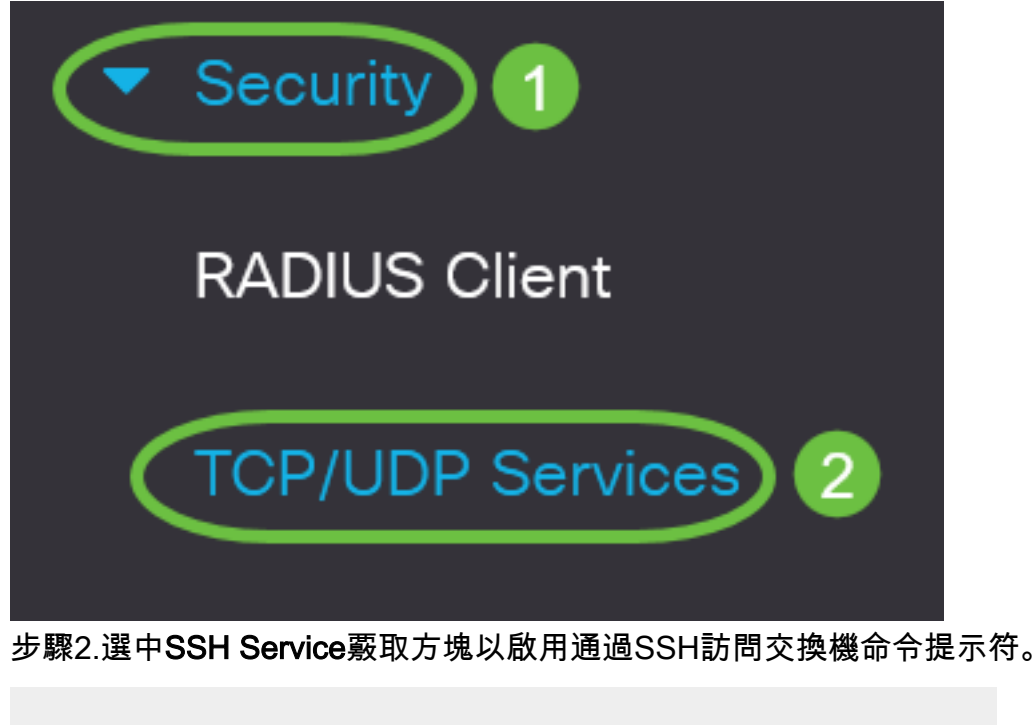

# **TCP/UDP** Services

| 🧭 Enable |
|----------|
| 🧭 Enable |
| Enable   |
| Enable   |
| Enable   |
|          |

Apply

Cancel

步驟3.按一下Apply啟用SSH服務。

TCP/UDP Services

**配置SSH**伺服器身份驗證設定

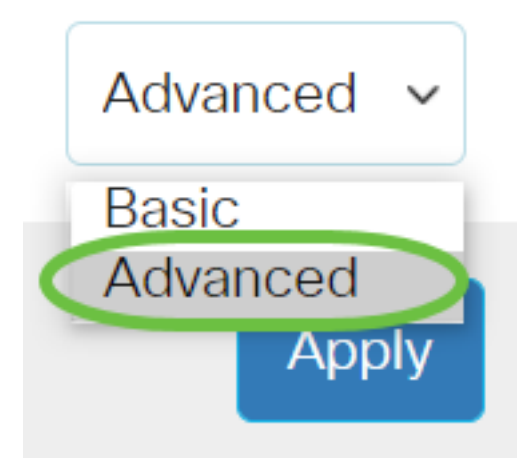

步驟2.選擇Security > SSH Client > SSH Server Authentication。

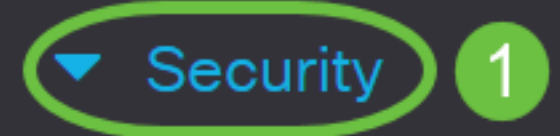

**TACACS+** Client

**RADIUS** Client

RADIUS Server

Password Strength

Mgmt Access Method

Management Access Authentication

- Secure Sensitive Data Management
- SSL Server

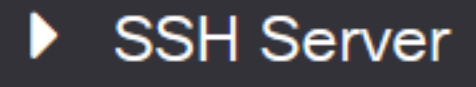

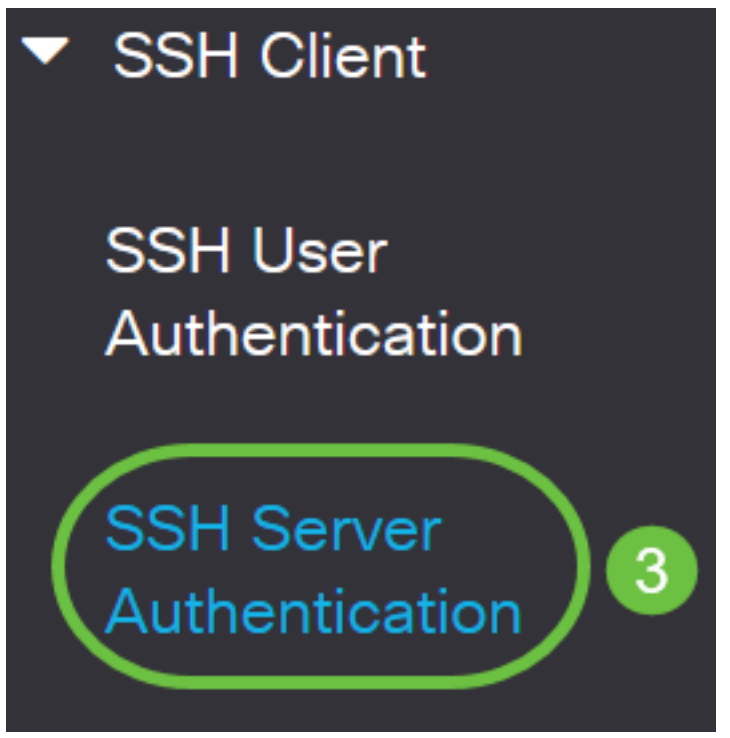

步驟2.選中Enable SSH Server Authentication覈取方塊以啟用SSH伺服器身份驗證。

# SSH Server Authentication

| SSH Server Authentication: | Enable |  |
|----------------------------|--------|--|
| IPv4 Source Interface:     | Auto ~ |  |
| IPv6 Source Interface:     | Auto ~ |  |

步驟3.(可選)在IPv4 Source Interface下拉選單中,選擇其IPv4地址將用作與IPv4 SSH伺服器通 訊所用消息的源IPv4地址的源介面。

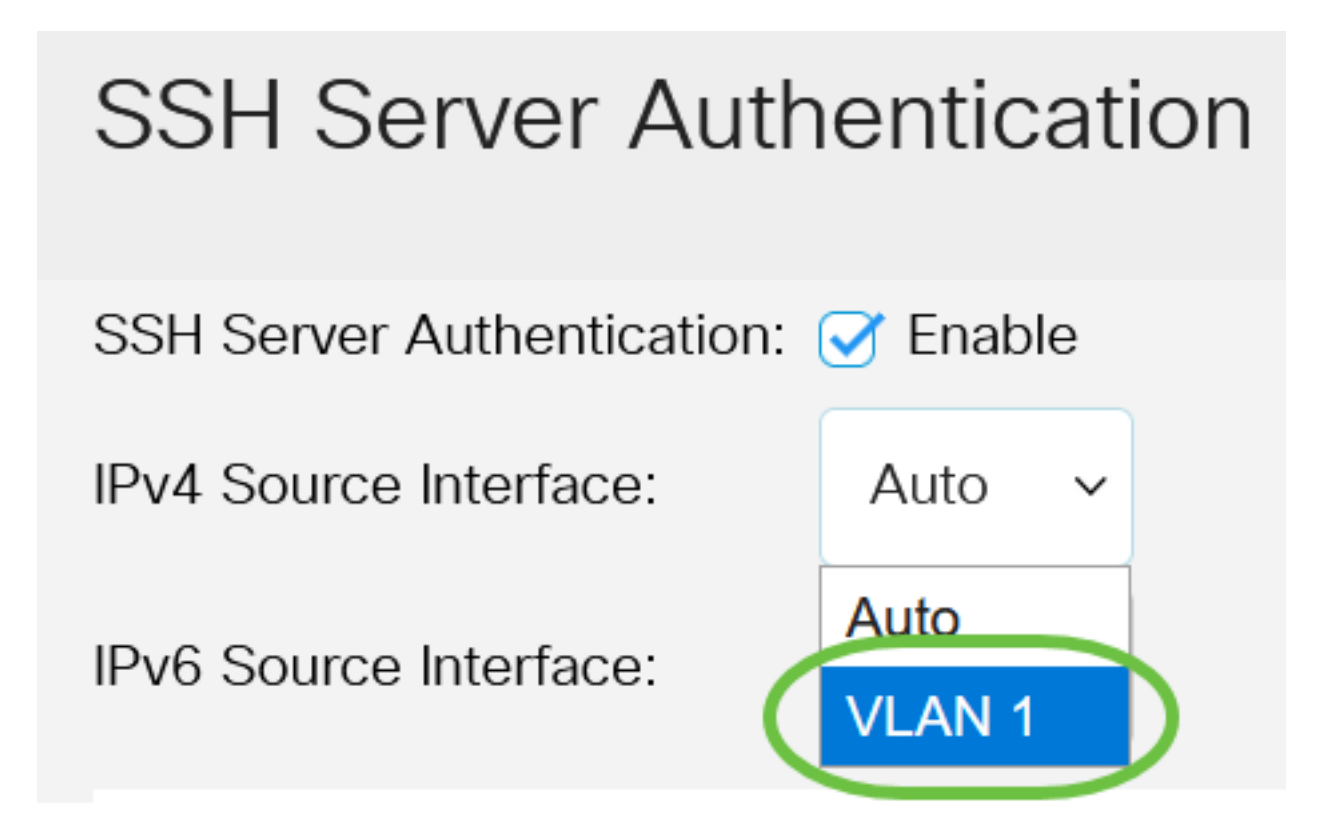

如果選擇了Auto選項,則系統從傳出介面上定義的IP地址獲取源IP地址。在本範例中,選擇 VLAN1。

步驟4.(可選)在IPv6 Source Interface下拉選單中,選擇其IPv6地址將用作與IPv6 SSH伺服器通 訊所用消息的源IPv6地址的源介面。

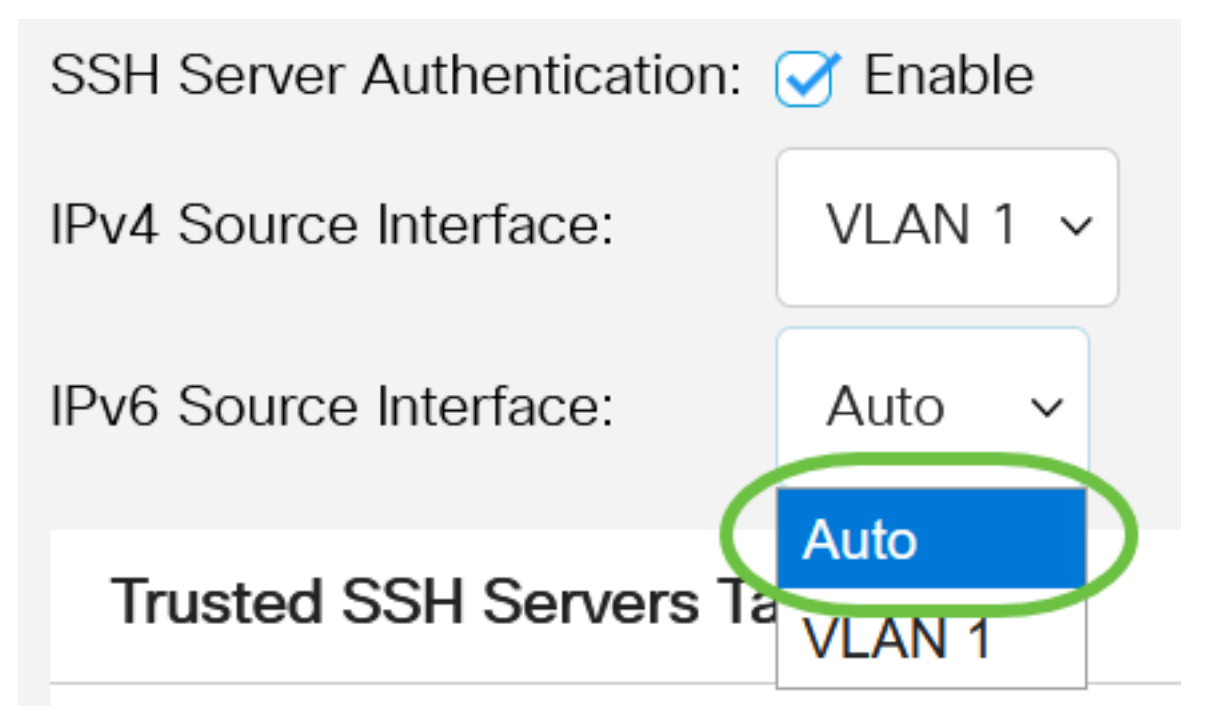

在本示例中,選擇了Auto選項。系統將從傳出介面上定義的IP地址獲取源IP地址。 步驟5.按一下Apply。

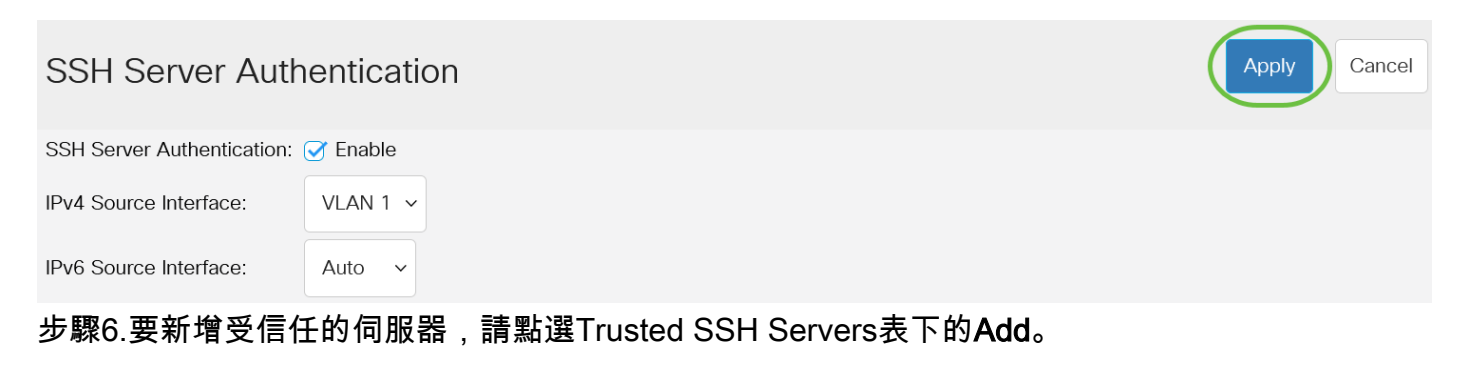

Server IP Address/Name Fingerprint

### Trusted SSH Servers Table

### 0 results found.

步驟7.在Server Definition區域中,按一下可用方法之一來定義SSH伺服器。

# Add Trusted SSH Server

Server Definition:

OBy IP address ○ By name

選項包括:

• By IP Address — 此選項允許您使用IP地址定義SSH伺服器。

• 按名稱 — 此選項允許您使用完全限定域名定義SSH伺服器。

在本示例中,選擇了By IP address。如果選擇了By名稱,請跳至<u>步驟11</u>。

步驟8.(可選)如果在步驟6中選擇了「按IP地址」,請在「IP版本」欄位中按一下SSH伺服器的 IP版本。

### Add Trusted SSH Server

Server Definition:

● By IP address ○ By name

**IP Version:** 

Version 6 Version 4

可用選項包括:

- •版本6—此選項可讓您輸入IPv6地址。
- •版本4—此選項可讓您輸入IPv4地址。

在本例中,選擇了版本4。只有在交換機中配置了IPv6地址時,IPv6單選按鈕才可用。

步驟9.(可選)如果在步驟7中選擇版本6作為IP地址版本,則在IPv6地址型別中按一下IPv6地址的 型別。

## Add Trusted SSH Server

| Server Definition: | 💿 By IP address 🔘 By name               |
|--------------------|-----------------------------------------|
| IP Version:        | Version 6 	Version 4                    |
| IPv6 Address Type: | <ul> <li>Link Local O Global</li> </ul> |
| 可用選項包括:            | ſ                                       |

- 本地鏈路— IPv6地址唯一標識單個網路鏈路上的主機。鏈路本地地址的字首為FE80,不可路由,只能用於本地網路上的通訊。僅支援一個鏈路本地地址。如果介面上存在鏈路本地地址,此條目將替換配置中的地址。預設情況下選擇此選項。
- 全域性 IPv6地址是全域性單播,可從其他網路檢視和訪問。

步驟10。(可選)如果在步驟9中選擇本地鏈路作為IPv6地址型別,請在Link Local Interface下拉選 單中選擇相應的介面。

## Add Trusted SSH Server

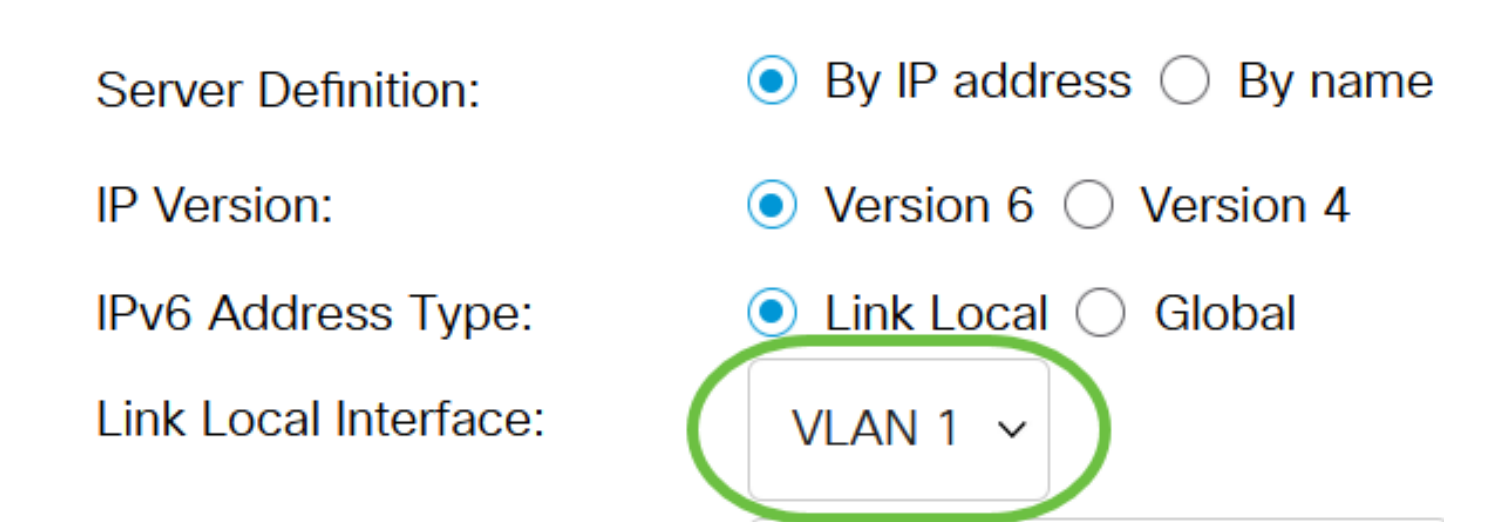

步驟11.在Server IP Address/Name欄位中,輸入SSH伺服器的IP地址或域名。

### Add Trusted SSH Server

| Server Definition:      | ● By IP address ○ By name            |
|-------------------------|--------------------------------------|
| IP Version:             | ○ Version 6 ● Version 4              |
| IPv6 Address Type:      | Link Local Global                    |
| Link Local Interface:   | VLAN 1 🗸                             |
| Server IP Address/Name: | 192.168.1.1                          |
| Fingerprint:            | (16 pairs of hexadecimal characters) |

在本例中,輸入了IP地址。

步驟12.在*指紋*欄位中,輸入SSH伺服器的指紋。指紋是用於身份驗證的加密金鑰。在這種情況下 ,指紋用於驗證SSH伺服器的有效性。如果伺服器IP地址/名稱和指紋匹配,則SSH伺服器通過身份 驗證。

### Add Trusted SSH Server

| Server Definition:      | ullet By IP address $igodot$ By name |                                      |
|-------------------------|--------------------------------------|--------------------------------------|
| IP Version:             | ○ Version 6                          |                                      |
| IPv6 Address Type:      | 🔘 Link Local 🔵 Global                |                                      |
| Link Local Interface:   | VLAN 1 🗸                             |                                      |
| Server IP Address/Name: | 192.168.1.1                          |                                      |
| Fingerprint:            | 76:0d:a0:12:7f:30:09:d3:18:          | (16 pairs of hexadecimal characters) |

#### 步驟13.按一下Apply以儲存組態。

#### Add Trusted SSH Server

| Server Definition:      | ● By IP address ○ By name   |                                      |  |
|-------------------------|-----------------------------|--------------------------------------|--|
| IP Version:             | ○ Version 6 ● Version 4     |                                      |  |
| IPv6 Address Type:      | Link Local Global           |                                      |  |
| Link Local Interface:   | VLAN 1 🗸                    |                                      |  |
| Server IP Address/Name: | 192.168.1.1                 |                                      |  |
| Fingerprint:            | 76:0d:a0:12:7f:30:09:d3:18: | (16 pairs of hexadecimal characters) |  |
|                         |                             |                                      |  |

Х

Apply

Close

步驟14。(可選)要刪除SSH伺服器,請選中要刪除的伺服器的覈取方塊,然後按一下**刪除**。

#### Trusted SSH Servers Table

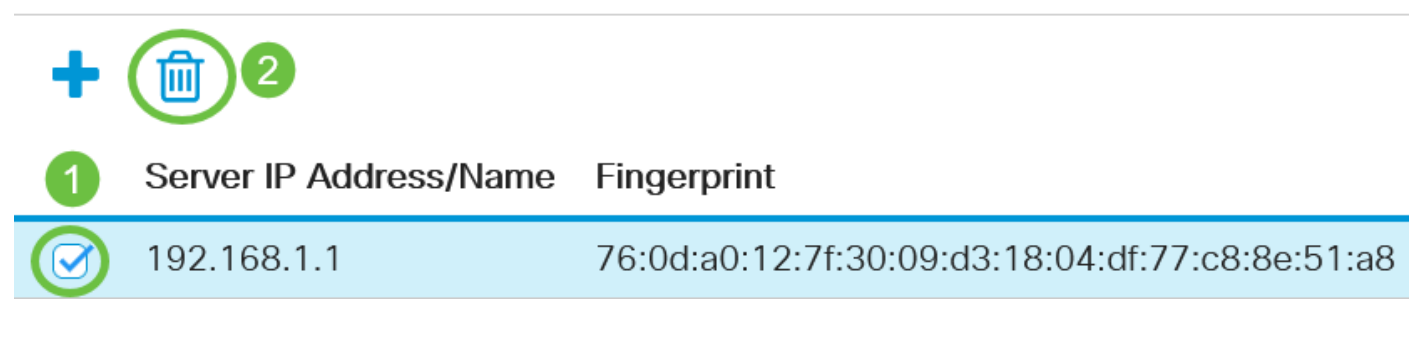

步驟15。(可選)按一下頁面頂部的Save按鈕,將更改儲存到啟動配置檔案中。

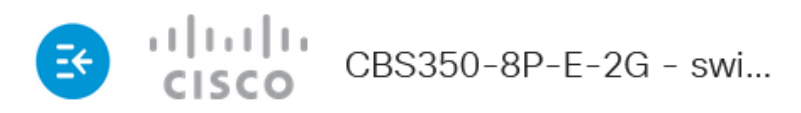

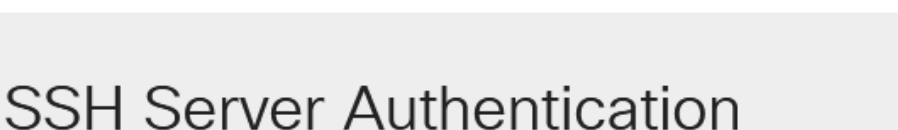

現在,您已在Cisco Business 350系列交換機上配置了SSH伺服器身份驗證設定。

正在查詢有關CBS350交換機的更多文章?檢視以下任何連結以瞭解更多資訊!

IP地址設定 堆疊設定 堆疊模式選擇器 堆疊指南 SSH伺服器身份驗證 Cisco出版書籍 使用PuTTY訪 問CLI 建立VLAN 重設交換器